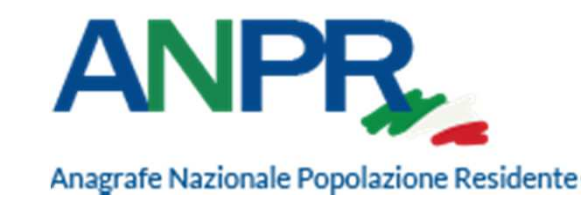

Gestione certificati di postazione Gestione Smart Card Gestione utenze

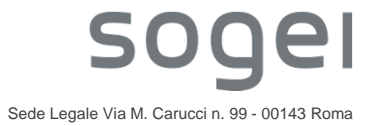

UO-SIG.INT - INTERNI / Diffusione limitata

Tipologia di Amministratori previsti dal DPCM 194/2014

II DPCM 194/2014 prevede specifici requisiti di sicurezza per accedere ad ANPR.

All'interno di ogni Comune, i profili da censire obbligatoriamente sono:

- ASC Amministratore Sindaco o Commissario che è responsabile del ritiro delle Smart Card presso la Prefettura di competenza, della predisposizione della prima postazione in produzione, nonché della nomina dell'Amministratore Locale della Sicurezza
- APL Amministratore di Primo Livello ovvero il Delegato del Sindaco che, munito di delega, può svolgere le attività del Sindaco

Infine due sono le figure fondamentali che gestiscono la Sicurezza:

- ALS Amministratore Locale della Sicurezza che ha l'onere di gestire sia gli utenti/profili che le Smart Card
- ALP Amministratore Locale delle Postazioni che ha il compito di configurare le postazioni in ambiente di produzione

Ovviamente le persone che hanno i profili sopra citati debbono essere provvisti di Smart Card per poter accedere all'area «**Sicurezza**» presente nella WebApp di ANPR.

# Accesso alla Console di Sicurezza

### Ambiente di Produzione

Da una postazione certificata, è possibile collegarsi alla web app di produzione di ANPR tramite url: <u>https://dp.anpr.interno.it/com</u>

Il sistema effettua due controlli di sicurezza, il primo sul certificato di postazione ed il secondo sul Codice Fiscale dell'utente collegato che legge dalla Smart Card.

| Anagrafe Nazionale Popolazione Residente | MINISTERO<br>DELL'INTERNO                    |                           | AINPR<br>(SUBENTRO (PROCUZIONE))                                                                 |
|------------------------------------------|----------------------------------------------|---------------------------|--------------------------------------------------------------------------------------------------|
|                                          | Registrazione Certa d'Identità               | Certificazione ed estrazi | one Subentro e anomalie Utilità e notifiche                                                      |
|                                          | Ti trovi in: <u>HOME</u> - LA MIA SCRIVANIA. |                           | 2                                                                                                |
|                                          | LA MIA SCRIVANIA                             |                           |                                                                                                  |
|                                          | SERVIZI ATTIVI                               | ALTRE FUNZIONALITÀ        | AVVISI                                                                                           |
|                                          | Registrazione                                | Subentro e anomalie       | 04-09-2019: 04/09/2019 - Accesso personale non autorizzato                                       |
|                                          | Carta d'identità                             | Vtilità                   | 20-02-2019: Contributo subentro - avviso<br>23-11-2018: ANPR - Accesso personale non autorizzato |
|                                          |                                              | Sicurezza                 | Archivio                                                                                         |
|                                          | Certificazione                               | Accedi<br>Amministrazione | Attenzione, ti trovi nell'ambiente di<br>SUBENTRO (PRODUZIONE)                                   |
|                                          | Consultazione ed estrazione<br>Accedi        |                           |                                                                                                  |

# Accesso alla Console di Sicurezza

Una volta selezionata la voce Sicurezza, la web app mostra le funzioni disponibili. Se l'utente ha profilo ALS vede solo due voci:

Gestione Utenze

Gestione SmartCard

Se invece l'utente ha profilo ALP vede solo Gestione Postazione.

| Anagrafe Naz             | JPR,<br>zionale Popolazione Res                  | idente                                                                            |                                                                                |                                    | HINK           | CECILIA MIGLIARDI<br>MGLCCL62P60L117Y<br>ENTE ROMA | Ritorna alla Home                 |
|--------------------------|--------------------------------------------------|-----------------------------------------------------------------------------------|--------------------------------------------------------------------------------|------------------------------------|----------------|----------------------------------------------------|-----------------------------------|
| cc                       | ONSOLE                                           | GESTIONE UTENZE                                                                   | GESTIONE POSTAZIONE                                                            | GESTIONE SMARTCA                   | ARD            |                                                    |                                   |
| Ti trovi in: <u>F</u>    | HOME                                             |                                                                                   |                                                                                |                                    |                |                                                    | ?                                 |
| 1                        | CONSOLE A                                        | MMINISTRAZIONE DELLA                                                              | SICUREZZA ANPR                                                                 |                                    |                |                                                    |                                   |
| Benvenuti<br>delle posta | nella Console di An<br>azioni e delle Smart      | nministrazione della Sicurezza dell'/<br>Card.                                    | ANPR. Da questa pagina è possibile acce                                        | dere, selezionando l'opportuna vo  | oce del menù   | orizzontale, alle funzionalità per                 | la gestione delle utenze,         |
| گ                        | Gestione Ute<br>Consente di in                   | e <b>nze</b><br>serire nuove utenze, aggiornare                                   | i profili autorizzativi degli utenti, interro                                  | gare lo stato delle utenze, attr   | ribuire nei ca | si previsti una password provv                     | risoria per l'accesso al servizio |
|                          | Gestione Po<br>Consente di re                    | <b>stazioni</b><br>gistrare nuove postazioni di lavo                              | oro e richiedere il relativo certificato, sc                                   | aricare il certificato di postazio | one da install | are, interrogare lo stato delle p                  | oostazioni .                      |
| =                        | Gestione Sm<br>Consente di ric<br>Smart Card, di | nart Card<br>chiedere nuove Smart Card di ac<br>i effettuare la consegna delle Sm | cesso, di registrare la consegna delle<br>art Card dalle prefetture agli enti. | Smart Card agli utenti, di fornii  | ire all'utente | il PIN/PUK della card registrat:                   | a, di interrogare lo stato di una |
|                          |                                                  |                                                                                   |                                                                                |                                    |                |                                                    |                                   |

#### Cosa sono i certificati di postazione e chi li gestisce

II DPCM 194/2014 (allegato C) prevede che le postazioni comunali debbano essere munite di un certificato di postazione ed il Comune di un ulteriore certificato di sicurezza (es. 058091-CO-9999) identificato come «**Certificato Server**».

Tale certificato deve essere utilizzato solo per l'accesso ai servizi ANPR che per loro natura richiedono elaborazioni di tipo batch, di solito effettuate da postazioni server, cioè operazioni non effettuate direttamente da una persona fisica.

Non deve essere utilizzato sulle postazioni degli operatori comunali dove debbono essere installati esclusivamente i certificati di postazione del tipo 058091-PC-XXXX.

Il DPCM prevede una figura di "Amministratore Locale delle Postazioni" (ALP) per la gestione di entrambe le tipologie di certificato.

L'ALP con la propria SC, deve accedere all'area «Sicurezza» e poi alla voce «Gestione Postazione», «Ricerca», «Download certificati» e poi configurare le postazioni dei colleghi.

(E' possibile scaricarli tutti insieme o uno alla volta).

Per l'accesso ad ANPR tramite WEB SERVICES, occorre annotare nel «Registro» anche i server comunali sui quali è installato il certificato di sicurezza del Comune. Sarà cura dell'ALP adottare idonee misure atte a garantire la riservatezza e la non alterabilità del «Registro».

#### ALP – Amministratore Locale delle Postazioni

Quando l'ALP accede con la propria Smart Card alla web app di produzione ANPR, il sistema rende disponibile la funzione di GESTIONE POSTAZIONE.

In questa area è possibile «Registrare una nuova postazione» o «Ricercare una postazione» in realtà serve per scaricare i certificati di postazione da installare sui PC dei colleghi.

| CONSOLE                            | GESTIONE UTENZE                    | GESTIONE POSTAZIONE                                                                             | GESTIONE SMARTCARD                                                                                                    |
|------------------------------------|------------------------------------|-------------------------------------------------------------------------------------------------|----------------------------------------------------------------------------------------------------|
| Ti trovi in: <u>GESTIONE POST.</u> | AZIONE                             |                                                                                                 |                                                                                                    |
|                                    | POSTAZIONE                         |                                                                                                 |                                                                                                    |
| Registra Postazione                | Da questa pagir<br>postazione, sca | na è possibile accedere alle funzionalità pe<br>ricare il certificato di postazione da installa | er l'inserimento di nuove postazioni di lavoro da parte dell'ente, richiedere il certificato di<br>ire sul pc che sarà utilizzato per l'accesso degli utenti, visualizzare lo stato delle postazioni e dei |
| Ricerca Postazione                 | certificati. Le va                 | rie funzionalità sono attivabili con la selezi                                                  | one del menù posto alla sinistra della pagina.                                                                                                    |
|                                    |                                    | Registra Postazione<br>Consente di inserire nuove postazioni oltr                               | re a quelle definite al momento del censimento iniziale dalle quali, inserendo l'apposito                                                                                                    |

Consente di inserire nuove postazioni oltre a quelle definite al momento del censimento iniziale dalle quali, inserendo l'apposito certificato, sarà possibile agli utenti accedere ai servizi dell'ANPR. Inserendo l'indentificativo di una postazione viene attribuito direttamente dal sistema l'identificativo univoco. Al momento dell'inserimento di una nuova postazione viene attivata la relativa richiesta del certificato.

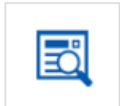

#### **Ricerca Postazione**

Consente di interrogare lo stato delle postazioni dell'ente e scaricare, per quelle non ancora attive, il certificato di postazione da installare. È possibile inoltre bloccare un certificato, in questo caso il certificato perde i suoi privilegi e dalla postazione dove è installato non è più possibile agli utenti muniti della propria Smart Card accedere ai servizi dell'ANPR. È possibile sbloccare un certificato e quindi consentire di riattivarne uno precedentemente bloccato, è possibile cancellare in via definitiva un certificato di postazione precedentemente bloccato.

### **Gestione postazione – Ricerca Postazione**

Vediamo «Ricerca Postazione». Il sistema riconosce l'utente del Comune e visualizza questa pagina.

| CONSOLE GES                                   | GESTIONE UTENZE GESTIONE POSTAZIONE | GESTIONE SMARTCARD                |
|-----------------------------------------------|-------------------------------------|-----------------------------------|
| Ti trovi in: <u>GESTIONE POSTAZIONI</u> - VIS | UALIZZA/MODIFICA                    |                                   |
|                                               | ICA                                 |                                   |
| -200                                          |                                     |                                   |
| Registra Postazione                           | Ricerca postazione                  |                                   |
| Ricerca Postazione                            | Ente: ROMA                          |                                   |
|                                               | Codice Postazione: Nome Posta       | zione:                            |
|                                               | Stato Certificato TUTTI             |                                   |
|                                               | RICERCA                             |                                   |
|                                               | Elenco postazioni                   |                                   |
|                                               | CODICE POSTAZIONE: NOME POSTAZ      | IONE: STATO CERTIFICATO DETTAGLIO |
|                                               | Pagina 1                            | di 1 📧 < 📂 📧 10 💟                 |

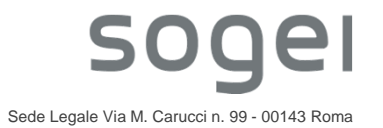

#### **Gestione postazione – Ricerca Postazione**

Cliccando su «Ricerca» è possibile vedere tutti i œrtificati emessi ed il loro Stato. E' possibile effettuare la ricerca anche selezionando lo Stato, le possibili voci sono:

| Stato Certifi | cato | TUTTI<br>RICHIESTA IN LAVORAZIONE<br>ATTIVO<br>REVOCATO<br>REVOCA IN LAVORAZIONE |
|---------------|------|----------------------------------------------------------------------------------|
| RICERCA       |      | BLOCCATO                                                                         |

Selezionando lo Stato «Attivo» il sistema emette la seguente lista (*da qui è possibile scaricare in un solo file tutti i certificati o uno alla volta*) :

| Registra Postazione | Ricerca postazione                                                                                       |                  |                                                 |           |
|---------------------|----------------------------------------------------------------------------------------------------|------------------|-------------------------------------------------|-----------|
| licerca Postazione  | Ente: ROMA                                                                                               |                  |                                                 |           |
|                     | Codice Postazione:                                                                                       | Nome Postazione: |                                                 |           |
|                     | Stato Certificato ATTIVO                                                                                 |                  |                                                 |           |
|                     | RICERCA                                                                                                  |                  |                                                 | SCARIO    |
|                     | Elenco postazioni                                                                                        |                  |                                                 | SCARIO    |
|                     | RICERCA<br>Elenco postazioni<br>CODICE POSTAZIONE:                                                       | NOME POSTAZIONE: | STATO CERTIFICATO                               | DETTAGLIO |
|                     | RICERCA<br>Elenco postazioni<br>CODICE POSTAZIONE:<br>058091-CO-9999                                     | NOME POSTAZIONE: | STATO CERTIFICATO<br>ATTIVO                     | DETTAGLIO |
|                     | RICERCA<br>Elenco postazioni<br>CODICE POSTAZIONE:<br>058091-CO-9999<br>058091-PC-0001                   | NOME POSTAZIONE: | STATO CERTIFICATO<br>ATTIVO<br>ATTIVO           | DETTAGLIO |
|                     | RICERCA<br>Elenco postazioni<br>CODICE POSTAZIONE:<br>058091-CO-9999<br>058091-PC-0001<br>058091-PC-0002 | NOME POSTAZIONE: | STATO CERTIFICATO<br>ATTIVO<br>ATTIVO<br>ATTIVO | DETTAGLIO |

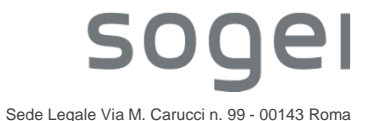

#### **Gestione postazione – Ricerca Postazione**

Supponiamo di selezionare il n. 20 cliccando sull'immagine «lente» della colonna Dettaglio. Il sistema emette una pagina con i dati relativi al certificato richiesto.

Attenzione a prendere la «Password» che è necessaria per poter istallare il certificato. Inoltre troviamo 3 pulsanti:

- BLOCCA = consente di bloccare un certificato e lo rende inattivo per un periodo di tempo ma poi può essere sbloccato
- CANCELLA = revoca definitivamente il certificato di postazione e lo inserisce nella CRL (Black List)
- SCARICA CERTIFICATO = effettua il download del file

| Registra Postazione        | Dettaglio postazione                     |                     |
|----------------------------|------------------------------------------|---------------------|
| Ricerca Postazione         | Comune ROMA                              |                     |
|                            | Stato Certificato ATTIVO                 |                     |
|                            | Id Postazione: 20                        |                     |
|                            | Nome Postazione: 058091-PC-0020          |                     |
|                            | Password Certificato Postazione 653B739E |                     |
|                            | BLOCCA CANCELLA INDIETRO                 | SCARICA CERTIFICATO |
| INT – INTERNI / Diffusione | e limitata 9                             | soge                |

#### **Gestione postazione – Registra Postazione**

Vediamo adesso «Registra Postazione». Questa funzione si utilizza una volta che occorre generare un nuovo certificato di postazione. Ogni 5 minuti passa un'apposita procedura di generazione dei certificati. E' possibile monitorare tale elaborazione, cliccando di tanto in tanto sulla funzione «Ricerca Postazione». Finché non sarà completata la generazione del file, lo stato risulterà «Richiesta in Lavorazione», una volta terminata lo stato sarà «Attivo». Nel campo «Nome Postazione» è possibile dare una etichetta (*ricordo che il nome file è gestito dalla procedura sw*) che possa essere utilizzata dall'ALP nella compilazione del Registro. Inoltre non è possibile digitare caratteri speciali.

Ti trovi in: GESTIONE POSTAZIONE - REGISTRAZIONE POSTAZIONE

|                     | ZIONE POSTAZIONE |
|---------------------|------------------|
| Registra Postazione | Dati Postazione  |
| Ricerca Postazione  | Ente ROMA        |
|                     | Nome Postazione: |
|                     | CONFERMA         |
|                     |                  |

# Riepilogando ...

## Attività dell'ALP

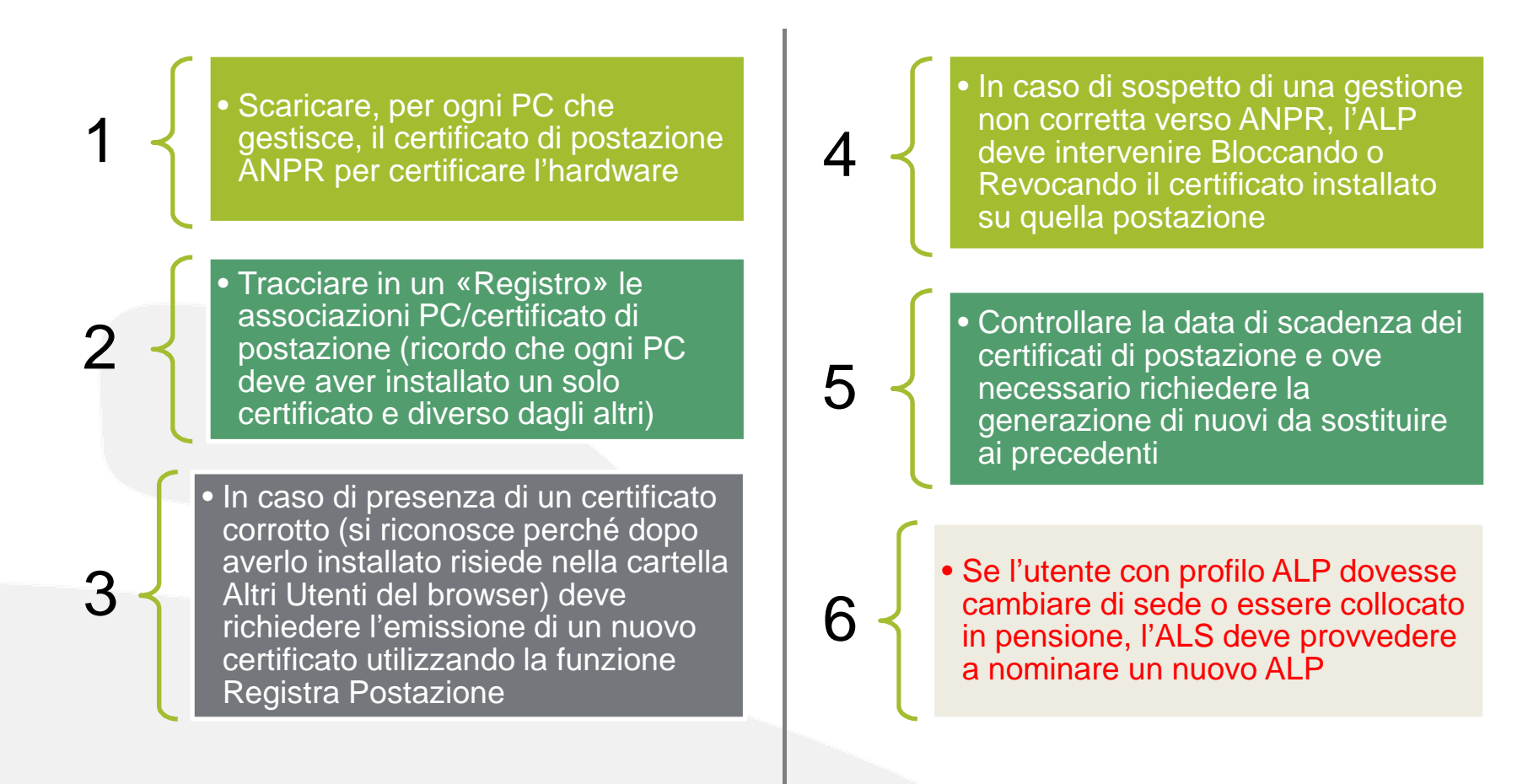

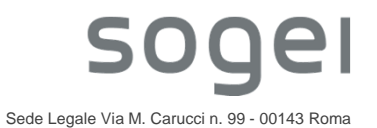

#### ALS – Amministratore Locale della Sicurezza

Quando l'ALS accede con la propria Smart Card alla web app di produzione ANPR, il sistema rende disponibile due aree funzionali: GESTIONE UTENZE e GESTIONE SMARTCARD.

|   | CONSOLE                           | GE     | ESTIONE UTENZE                         | GESTIONE POSTAZIONE                                                                                                    | GESTIONE SMARTCARD                                                                                                    |
|---|-----------------------------------|--------|----------------------------------------|----------------------------------------------------------------------------------------------------|----------------------------------------------------------------------------------------------------|
| 1 | Ti trovi in: <u>GESTIONE UTEN</u> | ZE     |                                        |                                                                                                    |                                                                                                    |
|   | GESTIONE                          | UTENZI | E                                      |                                                                                                    |                                                                                                    |
|   | Inserisci Utente                  |        | Da questa pagir<br>dei profili autoria | na è possibile accedere, selezionando l'opp<br>zzativi, inserimento dell'indirizzo di posta el                                                                                                    | ortuna voce di menù, alle funzionalità per l'inserimento di nuove utenze, attribuzione alle utenze<br>ettronica dove saranno recapitate le informazioni per il soggetto, attivare nei casi previsti, una                                                                                                    |
|   | Modifica/Visualizza               |        | password provv                         | isoria per l'accesso. Le varie funzionalità s                                                                                                    | ono attivabili con la selezione del menù posto alla sinistra della pagina.                                                                                                    |
|   | Password Giornaliera              |        |                                        | Inserisci Utente<br>Consente di inserire nuove utenze digitan<br>elettronica e/o posta elettronica certificata<br>autorizzativi che consentono all'utenza, al<br>autorizzati. All'inserimento di una nuova u<br>Modifica/Visualizza<br>Consente di gestire le utenze già presenti<br>quale saranno inviati i documenti e le com<br>momento dell'accesso tramite Smart Card | do il codice fiscale del soggetto nell'apposito campo, inserire gli indirizzi di posta<br>alla quale saranno inviati i documenti e le comunicazioni di interesse, attribuire i profili<br>momento dell'accesso tramite Smart Card, di utilizzare i servizi per i quali si è<br>tenza viene effettuata la richiesta della Smart Card.<br>a sistema, aggiornare gli indirizzi di posta elettronica e/o posta elettronica certificata alla<br>unicazioni di interesse, aggiornare i profili autorizzativi che consentono all'utenza, al<br>, di utilizzare i servizi per i quali si è autorizzati. È possibile bloccare un'utenza in modo |
|   |                                   |        | $\bigcirc$                             | che non possa più accedere all'ANPR, sb<br>l'accesso, cancellare un'utenza.<br>Password Giornaliera<br>Consente di attivare per le utenze già pres<br>effettuare l'accesso all'ANPR nella giornal<br>attribuzione dopo di che l'accesso dell'ute                                                                                                    | occare un'utenza precedentemente bloccata in modo di consentire nuovamente<br>senti a sistema, nei casi previsti, una password provvisoria con la quale l'utenza può<br>a, mantenendo i profili attivi. La password giornaliera è limitata alla giornata di<br>nza è consentito soltanto tramite Smart Card.                                                                                                    |

UO-SIG.INT - INTERNI / Diffusione limitata

**SO** 

#### **Gestione Smart Card**

### Queste le funzioni disponibili in area GESTIONE SMARTCARD.

|                         | GESTIONE UTENZE                 | GESTIONE POSTAZIONE                                                                                                    | GESTIONE SMARTCARD                                                                                                    |                                                                |
|-------------------------|---------------------------------|----------------------------------------------------------------------------------------------------|----------------------------------------------------------------------------------------------------|----------------------------------------------------------------|
| trovi in: GESTIONE SMAR | LCARD                           |                                                                                                    |                                                                                                    |                                                                |
| GESTIONE                | SMART CARD                      |                                                                                                    |                                                                                                    |                                                                |
| Nuova Smart Card        | Da questa pa<br>competente a    | gina è possiblle accedere, selezionando l'opp<br>l'ente destinatario, registrare l'avvenuta cons                                                          | ortuna voce di menù, alle funzionalità per la consegna delle S<br>egna all'utente della propria Smart Card, inviare all'indirizzo o                                                            | imart Card dalla prefettura<br>Il posta elettronica del sogget |
| Ricerca Smart Card      | PIN e il PUK p<br>precedentente | ver l'attivazione della carta, interrogare la situ<br>ente cancellata. Le varie funzionalità sono att                                                     | azione delle Smart Card dell'ente, richiedere una nuova Smar<br>vabili con la selezione del menù posto alla sinistra della pagir                                                               | rt Card per coloro ai quali è st<br>la.                        |
| Invio PIN/PUK           |                                 |                                                                                                    |                                                                                                    |                                                                |
|                         | ľ                               | Registra Smart Card Comune<br>Consente di registrare le Smart Card che<br>accedere dalle postazioni dell'ette dove s                                      | vengono consegnate agli utenti dell'ente con le quali, una volt<br>ono installati i certificati di postazione ai servizi dell'ANPR.                                                            | a attivate, è possibile                                        |
|                         | <b>E</b>                        | Nuova Smart Card<br>Consente di richiedere una nuova Smart (<br>richiesta attiva la produzione delle nuove<br>soggetti per i quali vene richiesta una nuo | Card per gli utenti ai quali è stata precedentemente cancellata<br>Smart Card che sono recapitate alla prefettura competente pe<br>va Smart Card devono essere insenti come dipendenti dell'er | o non richiesta. La<br>r la consegna all'ente: 1<br>tte:       |
|                         |                                 | Ricerca Smart Card<br>Consente di interrogare lo stato delle Sma<br>malfunzionamenti o carta scaduta, sarà pi                                             | rt Card per gli utenti dell'ente o del singolo soggetto. In caso o<br>ssibile richiedere il rilascio di una ruova Smart Card.                                                                  | si smarrimento,                                                |
|                         | $\bigcirc$                      | Invio PIN/PUK Smart Card<br>Consente di Inviare all'indirizzo di posta e<br>essere effettuata dopo la registrazione de                                    | ettronica dei soggetto il PIN e il PUK per l'attivazione della ca<br>l'avvenuta consegna della Smart Card. Il PIN consente di atti                                                             | rta. L'operazione deve<br>vare il dispositivo per              |

sogel

#### Attivazione SC – Registra Smart Card Comune

Utilizzando la stessa postazione sulla quale è già stato installato il certificato di postazione, l'ALS effettua il primo accesso con le stesse modalità per svolgere i successivi adempimenti.

L'ALS registra la consegna delle SC ai colleghi dal menù seleziona "**Gestione Smart Card**" e poi tramite la voce "**Registra Smart Card Comune**".

La SC si troverà nello stato «Consegnata dalla Prefettura», occorre quindi cliccare sull'icona «lente» e poi sul pulsante «Registra» per renderla «Attiva».

Dopo la registrazione della consegna della SC, i titolari riceveranno alla propria casella di posta la seconda parte di Pin, Puk e Password.

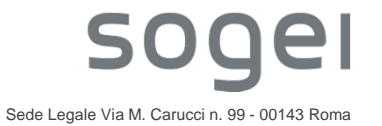

#### **Gestione Smart Card - Nuova Smart Card**

Questa funzione consente di richiedere una Nuova Smart Card per un'utenza che non ha mai avuto una SC o è stata cancellata.

| CONSOLE                          | GESTIONE UTENZE | GESTIONE POSTAZIONE | GESTIONE SMARTCARD |         |           |
|----------------------------------|-----------------|---------------------|--------------------|---------|-----------|
| trovi in: <u>SMART CARD</u> - NU | OVA SMART CARD  |                     |                    |         |           |
|                                  |                 |                     |                    |         |           |
|                                  |                 |                     |                    |         |           |
| Nuova Smart Card                 | Ricerca Utente  |                     |                    |         |           |
| Ricerca Smart Card               | Ente: DOMA      |                     |                    |         |           |
| Invio PIN/PUK                    | Ente. ROMA      |                     |                    |         |           |
|                                  | Codice Fiscale: |                     |                    |         |           |
|                                  | Cognome:        | Nome:               |                    |         |           |
|                                  |                 |                     |                    |         |           |
|                                  | RICERCA         |                     |                    |         |           |
|                                  |                 |                     |                    |         |           |
|                                  | Elenco Utenti   |                     |                    |         |           |
|                                  |                 |                     |                    |         |           |
|                                  | COGNOME         | IOME CODICE FI      | SUALE TIPC         | DUIENIE | DETTAGLIO |
|                                  |                 | Danin               | aldil II 🔍 🕨 H     | 10      |           |
|                                  |                 | rugin               |                    |         |           |

#### **Gestione Smart Card - Nuova Smart Card**

Dopo aver selezionato l'utenza, il sistema visualizza i dati identificativi ed è possibile cliccare sul pulsante «Richiedi Nuova Card». Ciò comporta una nuova emissione. Tempo 10 gg lavorativi la nuova SC verrà recapitata in Prefettura.

| Nuova Smart Card   | Dati Utente                         |
|--------------------|-------------------------------------|
| Ricerca Smart Card | Cognome e Nome: MT.L.2              |
| Invio PIN/PUK      | Codice Fiscale MITZFILAULU/ TOHUUIT |
|                    | Tipo Utente Operatore               |
|                    | RICHIEDI NUOVA CARD INDIETRO        |
|                    |                                     |
|                    |                                     |

#### **Gestione Smart Card - Ricerca Smart Card**

Questa funzione consente di richiedere una Nuova Smart Card per un'utenza che ne ha già una in suo possesso. Al Ricerca il sistema elenca tutti gli utenti che hanno già una Smart Card. Dopo aver selezionato l'utenza, il sistema visualizza i dati identificativi ed è possibile cliccare sul pulsante «Richiedi Nuova Card». Ciò comporta una nuova emissione e la disabilitazione immediata della precedente. Tempo 10 gg lavorativi la nuova SC verrà recapitata in Prefettura. Tipicamente sono i casi di furto o smarrimento di SC.

|                        | DETTAGLIO SMAR      | T CARD                                                                   |
|------------------------|---------------------|--------------------------------------------------------------------------|
|                        | Nuova Smart Card    | Dati Utente                                                              |
|                        | Ricerca Smart Card  | Cognome e Nome: AL., C.N., L.S., 1171, J. D<br>Codice Fiscale N.N. 2017, |
|                        |                     | Dati Smart Card                                                          |
|                        |                     | Stato Carta ATTIVA<br>Stato Certificato EMESSO                           |
|                        |                     | Seriale 0-30 71-21-0 00.   RICHIEDI NUOVA CARD INDIETRO                  |
| UO-SIG.INT – INTERNI / | Diffusione limitata | 17                                                                       |

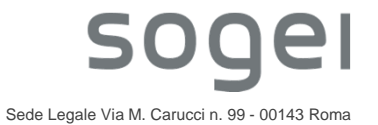

#### **Gestione Smart Card - Invio PIN/PUK**

Tale funzione consente di inviare di nuovo la email contenente la seconda parte di PIN e PUK. Per effettuare un nuovo Invio è sufficiente fare click sull'immagine della busta con la freccia verde nella colonna DETTAGLIO.

| Nuova Smart Card   | Ricerca Utente      |                      |             |           |
|--------------------|---------------------|----------------------|-------------|-----------|
| Ricerca Smart Card | Ente: ROMA          |                      |             |           |
| Invio PIN/PUK      | Codice Fiscale:     |                      |             |           |
|                    | Cognome:            | Nome:                |             |           |
|                    |                     |                      |             |           |
|                    | RICERCA             |                      |             |           |
|                    | Elenco Utenti       |                      |             |           |
|                    |                     |                      |             | /         |
|                    | COGNOME NOME        | CODICE FISCALE       | STATO CARTA | DETTAGLIO |
|                    | ALTONIUS DI DULLINU | NTINECIJC1110445 111 | ATTIVA      |           |
|                    | TRU L'ARCHITTA      | BLUMOHT2T4UC1001     | ATTIVA      | 24        |
|                    |                     |                      |             |           |

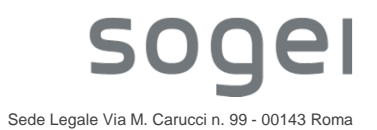

#### **Gestione utenze**

In questa area l'ALS può Inserire una nuova utenza, Modificare/Visualizzare una singola utenza, Richiedere una Password Giornaliera.

| CONSOLE                      | GESTIONE UTENZE                          | GESTIONE POSTAZIONE                                                                                                    | GESTIONE SMARTCARD                                                                                                    |
|------------------------------|------------------------------------------|----------------------------------------------------------------------------------------------------|----------------------------------------------------------------------------------------------------|
| Ti trovi in: GESTIONE UTENZE |                                          |                                                                                                    |                                                                                                    |
|                              | NZE                                      |                                                                                                    |                                                                                                    |
| Inserisci Utente             | Da questa pagina<br>dei profili autorizz | a è possibile accedere, selezionando l'op<br>ativi, inserimento dell'indirizzo di posta e                                                                                                    | portuna voce di menù, alle funzionalità per l'inserimento di nuove utenze, attribuzione alle utenze<br>lettronica dove saranno recapitate le informazioni per il soggetto, attivare nei casi previsti, una                                                                                                    |
| Modifica/Visualizza          | password provvis                         | oria per l'accesso. Le varie funzionalità s                                                                                                    | ono attivabili con la selezione del menù posto alla sinistra della pagina.                                                                                                    |
| Password Giornaliera         | گ                                        | Inserisci Utente<br>Consente di inserire nuove utenze digitar<br>elettronica e/o posta elettronica certificata<br>autorizzativi che consentono all'utenza, a<br>autorizzati. All'inserimento di una nuova u                             | do il codice fiscale del soggetto nell'apposito campo, inserire gli indirizzi di posta<br>i alla quale saranno inviati i documenti e le comunicazioni di interesse, attribuire i profili<br>I momento dell'accesso tramite Smart Card, di utilizzare i servizi per i quali si è<br>itenza viene effettuata la richiesta della Smart Card.                                         |
|                              |                                          | Modifica/Visualizza<br>Consente di gestire le utenze già present<br>quale saranno inviati i documenti e le con<br>momento dell'accesso tramite Smart Carr<br>che non possa più accedere all'ANPR, st<br>'accesso, cancellare un'utenza. | i a sistema, aggiornare gli indirizzi di posta elettronica e/o posta elettronica certificata alla<br>nunicazioni di interesse, aggiornare i profili autorizzativi che consentono all'utenza, al<br>d, di utilizzare i servizi per i quali si è autorizzati. È possibile bloccare un'utenza in modo<br>loccare un'utenza precedentemente bloccata in modo di consentire nuovamente |
|                              | $\bigcirc$                               | Password Giornaliera<br>Consente di attivare per le utenze già pre<br>affettuare l'accesso all'ANPR nella giorna<br>attribuzione dopo di che l'accesso dell'ute                                                                         | senti a sistema, nei casi previsti, una password provvisoria con la quale l'utenza può<br>ta, mantenendo i profili attivi. La password giornaliera è limitata alla giornata di<br>enza è consentito soltanto tramite Smart Card.                                                                                                    |

UO-SIG.INT – INTERNI / Diffusione limitata

SOQ

**e** 

Questa funzione consente di registrare una nuova utenza semplicemente indicando il codice fiscale. Infatti dopo averlo digitato e cliccato su Ricerca, il sistema ANPR richiama i servizi di Agenzia delle Entrate che recuperano automaticamente i dati anagrafici.

| *    |          | INSERIMENTO U | TEN | ITE              |
|------|----------|---------------|-----|------------------|
|      |          |               |     |                  |
| Inec | vrieci I | Itanta        |     | Diserse Literate |

| Inserisci Utente     | Ricerca Utente    |
|----------------------|-------------------|
| Modifica/Visualizza  | Codice Fiscale: * |
| Password Giornaliera |                   |
|                      | RICERCA           |

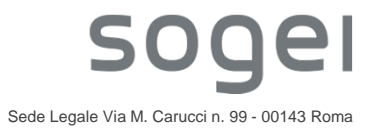

Ad esempio inserendo il mio codice fiscale si ottiene la seguente pagina. A questo punto occorre inserire obbligatoriamente solo l'indirizzo di posta elettronica associata alla persona che «non» deve essere una

| Modifica/Visualizza Codice Fiscale * M_LL_C 2P JL1 Y |   |
|------------------------------------------------------|---|
|                                                      |   |
| Password Giornaliera                                 |   |
| RICERCA                                              |   |
| Dati Utente                                          |   |
| Cognome e Nome: MIGLIARDI CECILIA                    |   |
| Codice Fiscale # JLC L62 50L 7Y                      |   |
| Tipo Utente Selezionare                              | Y |
| Comune Nascita: T II                                 |   |
| Data Nascita: 20-9-1962                              |   |
| Indirizzo Email. *                                   |   |
| terest state i                                       |   |

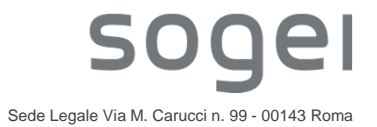

Procedendo con l'operazione, occorre selezionare alcune variabili

• L'utenza deve avere una Smart Card?

Assegna Smart-Card 🗹

• In quale ambiente può lavorare?

In particolare dal 15 luglio la Console di Sicurezza (*in ambiente di Produzione*) è stata modificata per gestire la scelta dell'ambiente. Nella pagina che riporta il Profilo Utente è stata inserita un'apposita sezione «**Ambiente di destinazione**» dove è possibile indicare se l'utenza potrà accedere all'ambiente di Produzione e/o a quello di Pre-Subentro:

| Produzione 🗆 Presubentro 🗆 |
|----------------------------|
|                            |
|                            |
|                            |
|                            |
|                            |
|                            |
|                            |
|                            |
|                            |
|                            |
|                            |
|                            |
|                            |
|                            |
|                            |
|                            |
|                            |
|                            |

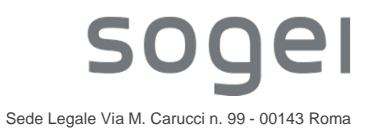

Nella pagina sono presenti 3 pulsanti:

- CONFERMA = conferma i dati digitati ed il profilo assegnato
  - Se è stata richiesta una SC innesca il meccanismo di produzione e recapito in Prefettura
- BLOCCA = blocca temporaneamente la SC (tipicamente se l'utente pensa di averla dimenticata quel giorno o per provvedimenti dell'ufficio) – può essere sbloccata in un secondo tempo
- CANCELLA => abbiamo due possibilità di azioni a valle del click su questo pulsante
  - Se l'utente lavora solo presso un comune (quindi è stato censito una sola volta)
    - AI CANCELLA il sistema cancella fisicamente l'occorrenza dell'utenza e disabilita per sempre la SC qualora ne avesse una associata
  - Se l'utente lavora presso due o più comuni (quindi è stato censito più volte)
    - AI CANCELLA il sistema cancella fisicamente l'occorrenza dell'utenza di quello specifico comune da dove l'ALS è collegato ma NON disabilita la SC qualora ne avesse una associata (questo per consentire alla persona di poter continuare a lavorare nell'altro comune come previsto dalla norma)

Ricordo che una persona può avere una sola SC che lo identifica in modo univoco tramite il codice fiscale registrato sul certificato a bordo della SC.

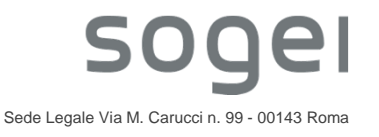

#### **Gestione utenze – Modifica/Visualizza**

Questa funzione consente di Modificare/Visualizzare i dati di dettaglio di un'utenza. E' possibile cambiare l'indirizzo di posta elettronica e modificare il profilo-utente. Le pagine sono analoghe a quelle appena descritte.

| Inserisci Utente     | Ricerca Utente                                                                  |
|----------------------|---------------------------------------------------------------------------------|
| Modifica/Visualizza  | Ente: ROMA                                                                      |
| Password Giornaliera | Codice Fiscale:                                                                 |
|                      | Cognome: Nome:                                                                  |
|                      | Stato Utente TUTTI V Stato Smart Card TUTTI V                                   |
|                      | RICERCA                                                                         |
|                      | Elenco Utenti                                                                   |
|                      | COGNOME NOME CODICE FISCALE TIPO UTENTE STATO UTENTE STATO SMART CARD DETTAGLIO |
|                      | Pagina 1 di 1 📧 🖼 🔛 🗾 10 🔽                                                      |

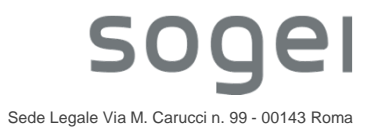

UO-SIG.INT - INTERNI / Diffusione limitata

#### **Gestione utenze – Password Giornaliera**

In caso di mera dimenticanza della SC da parte di un collega, l'ALS ha facoltà di assegnare una «**Password giornaliera**» che scade alla mezzanotte del giorno della richiesta. La password viene inviata in automatico dal sistema alla casella di posta personale.

#### PASSWORD GIORNALIERA

| Inserisci Utente     | Ricerca Utente  |
|----------------------|-----------------|
| Modifica/Visualizza  | Ente: ROMA      |
| Password Giornaliera | Codice Fiscale: |
|                      | Cognome: Nome:  |
|                      | RICERCA         |
|                      |                 |
|                      |                 |
|                      | 500             |

#### **Gestione utenze – Password Giornaliera**

Dopo aver selezionato un'utenza, il sistema propone la seguente pagina:

| ASSEGNA PASSWORD GIORNALIERA |                                     |  |
|------------------------------|-------------------------------------|--|
| Inserisci Utente             | Dati Utente                         |  |
| Modifica/Visualizza          |                                     |  |
| Password Giornaliera         | Codice Eiscale N. N. CUETL MIRE (L. |  |
|                              | Tipo Utente Operatore               |  |
|                              | Comune Nascita: ROMA                |  |
|                              | Data Nascita: 04-06-1961            |  |
|                              | Email II : a teli e@comune.roma.it  |  |
|                              | Prima parte della Password: eIQX    |  |
|                              |                                     |  |
|                              | ASSEGNA PASSWORD INDIETRO           |  |

#### Casi particolari

Vediamo alcuni casi che possono verificarsi.

Banalmente un utente può essere spostato in un'altra sede o andare in pensione, quindi l'ALS deve cancellare l'utenza e se questa aveva associata una SC, il sistema automaticamente la disattiva.

Nei casi di furto o smarrimento occorre effettuare una denuncia agli organi preposti e l'ALS provvede alla revoca e blocca la SC.

In caso di mera dimenticanza della SC da parte di un collega, l'ALS ha facoltà di assegnare una «**Password giornaliera**» che scade alla mezzanotte del giorno della richiesta.

La password viene inviata in automatico dal sistema alla casella di posta personale.

Nel caso di malfunzionamento/smarrimento della SC di un utente del Comune, l'Amministratore Locale della Sicurezza deve richiedere l'assegnazione di una nuova SC, utilizzando le funzioni di **«Gestione Smart Card»**. Il percorso è **«Ricerca Smart Card»** – selezionare l'utenza – cliccare sul pulsante **«Richiedi Nuova Card»**.

Il sistema ANPR procederà alla generazione di una nuova SC (disabilitando la precedente) ed al suo recapito presso la Prefettura competente.